# ICBC 🔁 工银亚洲

跨境金融 首選銀行

### 个人网上银行申请零售债券(首次公开认购)操作步骤

第一步:登入个人网上银行后点击「零售债券(首次公开认购)认购」认购栏目, 查看可供首次公开认购的零售债券产品; 点选「认购」按钮进入认购流程。

| Ⅲ 選單 🗘 我的             | ]選單    | 零售債券(首次公開認購)認購                         |      |          |                | 未收藏選單 |
|-----------------------|--------|----------------------------------------|------|----------|----------------|-------|
| • 賬戶服務                | ~      |                                        | 2    |          | 3              |       |
| 1 轉賬匯款                | ~      | 選擇債券產品                                 | 認購詳細 |          | 確定認購資料         | 交易確定  |
| 股票·基金·貨幣兌換            | ~      | 債券名稱                                   | 貨幣   | 最低投資額    | 截止日期及時間        | 操作    |
| 〕其他投資                 | ^      | 香港特別行政區政府銀色債券<br>03GB2408R 10082024 到期 | HKD  | 10000.00 | 2022年07月01日 14 | :00   |
| 貨幣掛鈎產品                | ~      |                                        |      |          |                |       |
| 結構性存款                 | $\sim$ |                                        |      |          |                |       |
| 保險                    | $\sim$ |                                        |      |          |                |       |
| 貴金屬                   | $\sim$ |                                        |      |          |                |       |
| FX Plus/保證金外匯及<br>屬交易 | 貴金     |                                        |      |          |                |       |
| 銀證轉賬出入金               | ~      |                                        |      |          |                |       |
| 債券                    | ~      |                                        |      |          |                |       |
| 零售債券(首次公開)<br>認購      | 認職)    |                                        |      |          |                |       |
| 債夺(自べ公開認購)<br>查詢      | )部2月間  |                                        |      |          |                |       |
| 債券概要                  |        |                                        |      |          |                |       |
| 債券交易記録                |        |                                        |      |          |                |       |

第二步:阅读有关产品的「留意事项|及「债券详情」。

#### 留意事項

銀行提供網上申請零售債券(首次公開認購)認購,以下為需留意之事項

- 1. 閣下必須開立綜合投資賬戶(基金投資、債券及其他結構性產品)以申請此投資產品,請到"網上開 戶"或按此開立。
- 2. 閣下所選取之賬戶貨幣必須與投資貨幣相同,結算賬戶必須存有足夠投資金額,你可先到"貨幣買 賣"兌換合適貨幣。
- 3. 申請認購後將會即時凍結結算金額,並在首次公開發售期的最後一個工作天立即從戶口扣除。
- 4. 完成認購申請後, 閣下可到"債券(首次公開認購)認購查詢"內查閱認購記錄。
- 5. 在不允許重複申請的情況下, 重複及疑屬重複之申請有可能會被拒納。
- 6. 在首次認購期內, 閣下會獲豁免0.15%的認購手續费、代收利息费、贖回费(到期及提早)、存入
- 费、託管费、轉入费及轉出费。就認購此零售债券的费用豁免詳情,請參閱本行的網頁。 7. 銀行以代理人身份處理此申請。
- 8. 銀行與香港特區政府並無任何關連。銀行將從香港特區政府收取零售債券獲分派金額的0.15%的配售 妻。 銀行並非獨立的中介人,理由為銀行有收取由香港特區政府就銀行向閣下分銷零售債券而提供的 配售费。
- 9. 此零售債券只接受個人投資者申請,並必須於銀行已開立投資及結算賬戶,及符合有關申請資格:持 有有效的會港身份證及於1962年12月31日或之前出生。
- 10. 銷售文件可於曾港特別行政區政府網頁 www.hkgb.gov.hk 内下載,亦可透過銀行各指定分行索取上 述文件,指定分行地址可致電至客戶服務熱線 218 95588 作查詢。本網站提供之資料並不屬銷售文 件範圍。
- 11. 網上申請只接受單名帳戶申請, 如閣下想以聯名帳戶申請, 請親臨分行辦理。
- 12. 每位申請人最高本金分配金額為100萬港元。

#### 債券詳情

産品名羅: 香港特別行政區政府銀色債券03GB2408R 10082024 到期
食幣: HKD
截止日期: 2022年07月01日
到期日: 2025年07月02日
票面息率: 實際票面息率將由香港特區政府宣佈
派息次數: 每半年
申請價: 100%
發行日: 2022年07月02日
結果公布日期: 2022年07月02日
結果公布日期: 2022年07月02日
総協投資額: HKD 10,000.00
認購费: 0%

在首次認購期內,閣下會獲豁免0.15%的認購手續費、代收利息費、贖回費(到期及提早)、存入費、 託管費、轉入費及轉出費。就認購此零售債券的費用豁免詳情,請參閱本行的網頁。

第三步:申请前客户需分别按「计划通函」、「发行通函」、「客户确认」、「个人资料收集声明」阅读产品相关销售文件及重要资料,并且填写认购资料包括「投资账户」、「结算账户」、「本金金额」。

| <u>1</u> | 發行通道 | 函     | 客戶確認     | 個人資 | 翻收集聲明 |  |
|----------|------|-------|----------|-----|-------|--|
| <b>青</b> |      |       |          |     |       |  |
| 投資賬戶:    |      |       | 投資賬戶     | •   |       |  |
| 結算賬戶:    |      |       | 私人銀行-港元往 | 來 ▼ | 檢查餘額  |  |
| 貨幣:      | HKD  |       |          | •   |       |  |
| 本金金額:    | HKD  | 請輸入本金 | 金額       |     |       |  |
| 交易狀況通知:  |      | ✓ 電郵  | ✔ 電話短訊   |     |       |  |
| 電郵地址:    |      |       | .cn      |     |       |  |
| 流動電話號碼:  |      |       |          |     |       |  |

第四步:回答有关风险提示部份的问题以确定有关声明。完成后按「执行」。

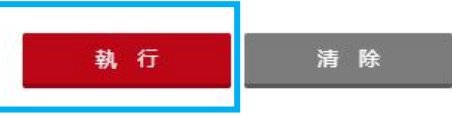

第五步: 在递交申请前,请核对认购资料,细阅底部之声明,如同意请于以下方格内加上剔号并点击「确认」完成申请。

| A4.244                   |                     |                  |
|--------------------------|---------------------|------------------|
| 拝備                       |                     |                  |
| 投資賬戶:                    | 投資賬戶                |                  |
| 結算賬戶:                    | 私人銀行-港元往            | 來                |
| 香港身份證號碼:                 |                     |                  |
| 產品名稱:                    | 香港特別行政區政府銀色債券03GB2  | 408R 10082024 到期 |
| 貨幣                       | HKD                 |                  |
| 到期日:                     | 2025年07月02日         |                  |
| 票面息率;                    | 實際票面息率將由香港特區政府宣佈    |                  |
| 派息次數:                    | 每半年                 |                  |
| 申請價:                     | 100%                |                  |
| 本金金額:                    | HKD 10,000.00       |                  |
| 託營費:                     | HKD 0.00            |                  |
| 手續費:                     | HKD 0.00            |                  |
| <b>建</b> 複及疑屬重複之申請有可能會被打 |                     |                  |
| い習慣療用ト的遺煙時所還之債的          | 宇王歌轉移主團下的證券帳户       | 8                |
| 本人確認本人已細關並完全明白           | 新選投資產品之銷售文件及有關詳情。   |                  |
| 本人已獲被邀請細聞有關的客戶           | 證明, 提出問題及諮詢獨立意見; 及確 | 定費行已按本人選擇之中文     |
| 文本向本人/晉等提供上述確認要          | 明.                  |                  |

## 第六步:申请成功,按「打印存录」将交易确认存档保留。

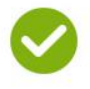

認購詳情

交易成功!

您已完成此項交易。請記録參考編號。 參考編號:20220007322 交易於:2022年07月02日 15:16:00 下午 接納

| 投資賬戶:    | 投資賬戶                               |
|----------|------------------------------------|
| 結算賬戶:    | 私人銀行-港元往來                          |
| 香港身份證號碼: |                                    |
| 產品名稱:    | 香港特別行政區政府銀色債券03GB2408R 10082024 到期 |
| 貨幣:      | HKD                                |
| 到期日:     | 2025年07月02日                        |
| 票面息率:    | 實際票面息率將由香港特區政府宣佈                   |
| 派息次數:    | 每半年                                |
| 申請價:     | 100%                               |
| 本金金額:    | HKD 10,000.00                      |
| 託管费:     | HKD 0.00                           |
| 手續费:     | HKD 0.00                           |
| 扣賬金額:    | HKD 10,000.00                      |
| 列        | 印存錄 下個交易                           |